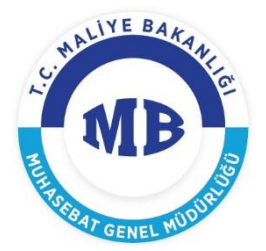

## TAŞINIR İŞLEMLERİNİN YENİ DEVLET MUHASEBESİ SİSTEMİNE ENTEGRASYONUNA İLİŞKİN KULLANICI KILAVUZU

28/09/2018

Taşınır Kayıt ve Yönetim Sistemi (TKYS) ile Bütünleşik Kamu Mali Yönetim Bilişim Sistemi (BKMYBS) arasında entegrasyon sağlanarak taşınır işlemlerine ilişkin harcama ve muhasebeleştirme süreçleri elektronik olarak gerçekleştirilebilme olanağına kavuşmuştur. Yeni Devlet Muhasebe Sisteminde sonuçlanan her taşınır kaydının bir sürecin sonucu olmasından hareketle kılavuzda işlemlerin yapıldığı tüm sistemlere ilişkin kısa bilgiler verilmesi amaçlanmıştır.

## 1- Taşınır Kayıt ve Yönetim Sistemi (TKYS)

TKYS içerisinde önemli bir değişiklik söz konusu olmayıp, mevcut menülerin işleyişi hiçbir farklılık göstermeksizin devam etmektedir. Entegrasyon, onaylı Taşınır İşlem Fişlerinde (TİF) yer alan veriler baz alınarak, maddi ve maddi olmayan tüm varlık işlemlerinin muhasebeleştirilmesinde gerekli belge olarak tasarlanan Varlık İşlem Fişlerinin (VİF) oluşturulması ve süreçte bir sonraki sisteme elektronik iletimiyle sağlanmaktadır. Aşağıdaki ekran alıntısında görüleceği üzere üç yeni buton TKYS'de Onaylı Taşınır İşlem Fişleri alt menüsüne eklenmiştir. Bu butonlar:

**VİF Oluştur ve Gönder**: Seçilen her bir onaylı TİF'e ilişkin VİF belgesini oluşturarak ettn denilen güvenli tekil bir numarayla ilgisine göre harcama veya muhasebe sistemine gönderilmesini sağlar.

**ViF Durum Sorgula:** Seçili her bir onaylı TİF'in sürecin hangi aşamasında olduğunu sorgulamaya yarar. Sorgu sonucunda "Muhasebe (Fiş Durumu)" sütunu güncellenir.

**VİF Belge Geri Çek:** Seçilen her bir onaylı TİF'in, ödeme emrine esas olanlar için MYS'de harcama talimatına bağlanmamış, ödeme süreci söz konusu olmaksızın muhasebeleşecekler için Yeni Devlet Muhasebe Sisteminde üzerinde işlem yapılmamış olanların süreçlerden geri çekilmesini sağlar.

| Kurum Değiştir Çıkış<br>vass<br>theDoyurular & Mesajlar<br>theTanımlar                                                                                                    | Tř<br>Fili<br>Fiş<br>Tř                                     | Çeşidi:<br>. <b>TRELEME</b><br>.Numarası:<br>.Tipi:                                                                                                    | Giriş Tifleri<br>Fiş No                                                                                                    | Rei                                                                                                    | <ul> <li>Nereye Verildiği:</li> <li>Fiş Tutan:</li> </ul>                                                                                                    | Nereye Verildiği<br>Fiş Tutarı                                                                                                    |                                                                                                    |                                                                                           |                                                                                                    |                                                                                                    |                                                                                                    |                                                                                                    |
|----------------------------------------------------------------------------------------------------|-------------------------------------------------------------|----------------------------------------------------------------------------------------------------|----------------------------------------------------------------------------------------------------|----------------------------------------------------------------------------------------------------|----------------------------------------------------------------------------------------------------|----------------------------------------------------------------------------------------------------|----------------------------------------------------------------------------------------------------|-------------------------------------------------------------------------------------------|----------------------------------------------------------------------------------------------------|----------------------------------------------------------------------------------------------------|----------------------------------------------------------------------------------------------------|----------------------------------------------------------------------------------------------------|
| 🖯 🤤 Taşınır Mal İşlemleri                                                                                                    | 1-h                                                         | om Tini:                                                                                                    | Tayini iyem                                                                                                    | 19                                                                                                    | Firma:                                                                                                    | Firma                                                                                                    |                                                                                                    |                                                                                           | ~                                                                                                    |                                                                                                    |                                                                                                    |                                                                                                    |
|                                                                                                    | 1.94                                                        | en op.                                                                                                    | Işlem Çeşidi                                                                                                    |                                                                                                    | Kime Verikiči                                                                                                    | Kime Meddili                                                                                                    |                                                                                                    |                                                                                           |                                                                                                    |                                                                                                    |                                                                                                    |                                                                                                    |
|                                                                                                    | Ba                                                          | ğış Işlem Tipi:                                                                                                    | Bağış İşlem T                                                                                                    | ipi                                                                                                    | V Name Verlage                                                                                                    | Kine venogi                                                                                                    |                                                                                                    |                                                                                           |                                                                                                    |                                                                                                    |                                                                                                    |                                                                                                    |
| 🗄 🛄 Değer Artımı                                                                                                    | Ba                                                          | şlangıç Tarihi:                                                                                                    | TIF Başlangıç                                                                                                    | Tarihi                                                                                                    | Nereden Geldig:                                                                                                    | Nereden Geldiği                                                                                                    |                                                                                                    |                                                                                           | *                                                                                                    |                                                                                                    |                                                                                                    |                                                                                                    |
| 🗉 🧰 Kişilere/Ortak Kullanıma Dayanıklı Taşınır Verilmesi İşlemleri                                                                                                    | Bit                                                         | iş Tarihi:                                                                                                    | TIF Bitiş Tarif                                                                                                    | ii                                                                                                    | Devreden:                                                                                                    | Devreden                                                                                                    |                                                                                                    |                                                                                           | ~                                                                                                    |                                                                                                    |                                                                                                    |                                                                                                    |
| Constant Stemleri     Dizeltme İslemleri                                                                                                    | Та                                                          | şınır Ana Grubu:                                                                                                    | Taşınır Ana G                                                                                                    | rubunu Seçiniz                                                                                                    | <ul> <li>Devralan:</li> </ul>                                                                                                    | Devralan                                                                                                    |                                                                                                    |                                                                                           | ~                                                                                                    |                                                                                                    |                                                                                                    |                                                                                                    |
| Dayanıklı Taşınırlar Detay Bilgileri                                                                                                    | Та                                                          | şınır Grubu:                                                                                                    | Taşınır Grubu                                                                                                    | inu Seçiniz                                                                                                    | ~                                                                                                    |                                                                                                    |                                                                                                    |                                                                                           |                                                                                                    |                                                                                                    |                                                                                                    |                                                                                                    |
| Kayıttan Düşme Teklif Ve Onay Tutanağı<br>Onaylama İşlemleri<br>Onaylı Taşınır İşlem Fişleri                                                                                                    | Sa<br>Tip                                                   | tınaima İşiem<br>Xi:                                                                                                    | Satnalma İşi                                                                                                    | em Tipi                                                                                                    | *                                                                                                    |                                                                                                    | _                                                                                                    |                                                                                           |                                                                                                    |                                                                                                    |                                                                                                    |                                                                                                    |
| Opauli Tif / Pačli Tž Cilmo Iclomlari                                                                                                    |                                                             |                                                                                                    |                                                                                                    |                                                                                                    |                                                                                                    |                                                                                                    |                                                                                                    |                                                                                           |                                                                                                    |                                                                                                    |                                                                                                    |                                                                                                    |
| Groy In / Soy / a sime general     Groy In / Soy / a sime general     Groy In / Soy / a sime general     Groy In / Soy / Soy /  | S)<br>No                                                    | Ara of Ter<br>Detay Göster                                                                                                    | nizle S Vi<br>Rapor Gös<br>Tarih                                                                                                    | FOluştur ve Gönder (YENİ) 🤇<br>er   🗃   Excel Rapor   🥎 Düze<br>İşlem                                                                                                    | VÎF Durum Sorgula (YEN                                                                                                    | )) SVIF Belge Geri Çek (<br>Fiş Kopyala   🔎 Rapor Gös<br>Toplam Tutar                                                                                                    | rENİ)<br>ster Tümü  <br>Kəyıt Oluştur                                                                                                   | Rapor Göste<br>Onaylayan                                                                  | r Tümü<br>MKKT<br>Sayısı                                                                                                    | MKKT<br>Tarihi                                                                                                   | Dayanağı Belge<br>Sayısı                                                                                                    | Dayanağı Belgı<br>Tarihi                                                                                                    |
|                                                                                                    | No<br>1                                                     | Ara of Ter<br>Detay Göster                                                                                                    | nizle 😒 Vi<br>Rapor Göst<br>Tarih<br>11/07/2018                                                                                                    | F Oluştur ve Gönder (YENİ)                                                                                                    | VİF Durum Sorgula (YEN                                                                                                    | ) VIF Belge Geri Çek (<br>Fiş Kopyala   Apor Gör<br>Toplam Tutar<br>147,50                                                                                                    | rENİ)<br>ster Tümü  <br>Kayıt Oluştur<br>MEHMET                                                                                         | Rapor Göste<br>Onaylayan<br>MEHM                                                          | r Tümü<br>MKKT<br>Sayısı<br>444522                                                                                               | MKKT<br>Tarihi<br>02/07/2018                                                                                     | Dayanağı Belge<br>Sayısı<br>666587                                                                                                    | Dayanağı Belgı<br>Tarihi<br>02/07/201: ^                                                                                                    |
| Control of a logic of the second second | No<br>1<br>2                                                | Ara determinant                                                                                                    | nizle 🚫 Vi<br>Rapor Gös<br>Tarih<br>11/07/2018<br>11/07/2018                                                                                                    | F Oluştur ve Gonder (YENİ)<br>er   🗐 Excel Rapor   😒 Düz<br>İşlem<br>Satın Alma<br>Satın Alma                                                                                                    | VİF Durum Sorgula (YEN                                                                                                    | ) SVIF Belge Geri Çek (*<br>Fiş Kopyala   Apor Gör<br>Toplam Tutar<br>147,50<br>165,20                                                                                                    | Kayıt Oluştur<br>MEHMET                                                                                                    | Rapor Göste<br>Onaylayan<br>MEHM                                                          | r Tümü<br>MKKT<br>Sayısı<br>444522<br>77888855                                                                                   | MKKT<br>Tarihi<br>02/07/2018<br>10/07/2018                                                                       | Dayanağı Belge<br>Sayısı<br>666587<br>11564487                                                                                                    | Dayanağı Belge<br>Tanihi<br>02/07/201: ^<br>10/07/201:                                                                                                    |
| Control of a control of a control permeter     Control of a control permeter     Control of a control permeter     Control of a control of a co | No<br>1<br>2<br>3                                           | Ara description of the second second | nizle 20 Vi<br>Rapor Gös<br>Tarih<br>11/07/2018<br>11/07/2018<br>11/07/2018                                                                                                    | F Oluştur ve Gönder (YENİ)                                                                                                    | VİF Durum Sorgula (YEN                                                                                                    | ) CVIF Belge Geri Çek (<br>Fig Kopyala   P Rapor Ger<br>Toplam Tutar<br>147.50<br>165.20<br>177.00                                                                                                    | Kevij<br>ster Tümü ( )<br>Kayıt Oluştur<br>MEHMET<br>MEHMET                                                                             | Rapor Göste<br>Onaylayan<br>MEHM<br>MEHM                                                  | r Tümü<br>MKKT<br>Sayısı<br>444522<br>77888655<br>1111447                                                                        | MKKT<br>Tarihi<br>02/07/2018<br>10/07/2018<br>11/07/2018                                                         | Dayanağı Belge<br>Sayısı<br>666587<br>11564487<br>111447                                                                                                    | Dayanağı Belge<br>Tarihi<br>02/07/201: ^<br>10/07/201:<br>11/07/201: <sup>E</sup>                                                                                   |
| Volge Holge Gorgen     Volge Holge Gorgen     Volge Holge Gorgen     Volge Holge Gorgen     Volge Holge Holge Gorgen     Volge Holge Holge Gorgen     Volge Holge Holge Gorgen     Volge Holge Holge Holge     Volge Holge Holge Holge     Volge Holge Holge     Volge Holge Holge     Volge Holge Holge     Volge Holge Holge                                                                                                    | No<br>1<br>2<br>3<br>4                                      | Ara Seter 1<br>Fig No<br>2018/11<br>2018/10<br>2018/9<br>2018/8                                                                                                    | nizle Sapor Gös<br>Tarih<br>11/07/2018<br>11/07/2018<br>11/07/2018<br>11/07/2018<br>11/07/2018                                                                                                    | F Oluştur ve Gönder (YENİ)<br>er 😸 Excel Rapor 😒 Düze<br>İşlem<br>Satın Alma<br>Satın Alma<br>Satın Alma                                                                                                    | VİF Durum Sorgula (YEN                                                                                                    | ) SVIF Belge Geri Çek (*<br>Fiş Kopyala   Papor Ger<br>Toplam Tutar<br>147.50<br>165.20<br>1777.00<br>67.25                                                                                                    | Kayıt Oluştur<br>MEHMET<br>MEHMET<br>MEHMET<br>MEHMET                                                                                   | Rapor Göste<br>Onaylayan<br>MEHM<br>MEHM<br>MEHM<br>MEHM                                  | r Tumu<br>MKXT<br>Sayısı<br>444522<br>7788855<br>1111447<br>1111447                                                              | MKKT<br>Tarihi<br>02/07/2018<br>10/07/2018<br>11/07/2018<br>11/07/2018                                           | Dayanağı Belge<br>Sayısı<br>1156487<br>111447<br>111447                                                                                                    | Dayanağı Belgı<br>Tarihi<br>02/07/201: ^<br>10/07/201:<br>11/07/201:                                                                                                |
| degree Bage Cargeler     degree Bage Cargeler     degree Bage Carg | No<br>1<br>2<br>3<br>4<br>5                                 | Ara         Ter           Detay Göster I         .           Fiş No         .           2018/11         .           2018/10         .           2018/20         .           2018/30         .           2018/7         .                                                                                                    | nizle Sapor Gös<br>Tarih<br>11/07/2018<br>11/07/2018<br>11/07/2018<br>11/07/2018<br>11/07/2018<br>11/07/2018                                                                                                    | E Oluştur ve Gönder (YENİ)<br>er<br>işi Excet Rapor<br>İşiem<br>Satın Alma<br>Satın Alma<br>Satın Alma<br>Satın Alma<br>Satın Alma<br>Satın Alma                                                                                                    | VİF Durum Sorgula (YEN                                                                                                    | WIF Betge Geri Çek (°           Fiş Kopyala         Rapor Gör           Toplam Tutar         147,50           165,20         177,00           67,28         2,065,00                                                                                                    | Kayıt Oluştur<br>MEHMET<br>MEHMET<br>MEHMET<br>MEHMET<br>MEHMET<br>MEHMET                                                               | Rapor Göste<br>Onaylayan<br>MEHM<br>MEHM<br>MEHM<br>MEHM                                  | r Tümü<br>MKXT<br>Sayısı<br>444522<br>77888855<br>1111447<br>1111447<br>888774                                                   | MKKT<br>Tarihi<br>02/07/2018<br>10/07/2018<br>11/07/2018<br>11/07/2018<br>10/07/2018                             | Dayanağı Belge<br>Sayısı<br>666587<br>11164487<br>111447<br>111447<br>6652253                                                                                                    | Dayanağı Belgı<br>Tanhi<br>02/07/2011 ^<br>10/07/2011<br>11/07/2011<br>10/07/2011                                                                                   |
| Unity in / bag is a unit general     Toys Arman general     Toys Arman general     Toys Arman general     Toys Arman general     Toys Arman general     Toys Arman general     Toys Arman general     Toys Arman general     Toys Arman general     Toys Arman general                                                                                                    | No<br>1<br>2<br>3<br>4<br>5<br>6                            | Ara         Ter           Detay Göster         J           Fiş No         2018/11           2018/10         2018/9           2018/2         2018/8           2018/7         2018/6                                                                                                    | nizle Si Vi<br>Rapor Gos<br>Tarih<br>11/07/2018<br>11/07/2018<br>11/07/2018<br>11/07/2018<br>11/07/2018<br>11/07/2018                                                                                                    | F Oluştur ve Gönder (YENİ)<br>er B Excel Rapor S Duzz<br>İşlem<br>Satın Alma<br>Satın Alma<br>Satın Alma<br>Satın Alma<br>Satın Alma<br>Satın Alma                                                                                                    | VİF Durum Sorgula (YEN                                                                                                    | ) WIF Belge Geri Çek (*<br>Flş Kopyala ) Captan Tutar<br>147.50<br>165.20<br>177.00<br>67.25<br>2.065.00<br>1.735.78                                                                                                    | Kayıt Oluştur<br>MEHMET<br>MEHMET<br>MEHMET<br>MEHMET<br>MEHMET<br>MEHMET                                                               | Rapor Göste<br>Onaylayan<br>MEHM<br>MEHM<br>MEHM<br>MEHM<br>MEHM                          | r Tümü<br>MKKT<br>Sayısı<br>444522<br>77888855<br>1111447<br>1111447<br>888774<br>55522                                          | MKKT<br>Tarihi<br>02/07/2018<br>10/07/2018<br>11/07/2018<br>11/07/2018<br>10/07/2018<br>11/07/2018               | Dayanağı Belge<br>Sayısı<br>666587<br>1156487<br>111447<br>6652263<br>88977                                                                                                    | Dayanağı Belgı<br>Tanhi<br>02/07/2011 *<br>10/07/2011<br>11/07/2011<br>11/07/2011<br>11/07/2011                                                                     |
| Control of the second of the second of  | No<br>1<br>2<br>3<br>4<br>5<br>6<br>7                       | Ara         Ter           Detay Göster         J           Fiş No         2018/11           2018/11         2018/9           2018/2         2018/6           2018/6         2018/5                                                                                                    | mizle S vi<br>Rapor Gos<br>Tarih<br>11/07/2018<br>11/07/2018<br>11/07/2018<br>11/07/2018<br>11/07/2018<br>11/07/2018<br>11/07/2018<br>11/07/2018                                                                                      | F Olaştur ve Gonder (YEN) Q<br>Işlem<br>Satın Alma<br>Satın Alma<br>Satın Alma<br>Satın Alma<br>Satın Alma<br>Satın Alma<br>Satın Alma<br>Satın Alma                                                                                                    | VIF Durum Sorgula (YEN                                                                                                    | ) WIF Belge Gert Çek (*<br>Fig Kopystal * Rapor Ge<br>Toplam Tutar<br>147.50<br>165.20<br>1777.00<br>1735.78<br>461.38                                                                                                    | Kayıt Oluştur<br>MEHMET<br>MEHMET<br>MEHMET<br>MEHMET<br>MEHMET<br>MEHMET<br>MEHMET                                                     | Rapor Göste<br>Onaylayan<br>MEHM<br>MEHM<br>MEHM<br>MEHM<br>MEHM<br>MEHM                  | r Tümü<br>MKKT<br>Sayısı<br>444522<br>7788855<br>1111447<br>1111447<br>1111447<br>888774<br>888774<br>55522<br>99999999999999999 | MKKT<br>Tarihi<br>02/07/2018<br>10/07/2018<br>11/07/2018<br>11/07/2018<br>10/07/2018<br>11/07/2018<br>10/07/2018 | Dayanağı Belge<br>Sayısı<br>666587<br>1156487<br>111447<br>111447<br>6652263<br>8877<br>111111111                                                                                                    | Dayanağı Belge<br>Tanhi<br>02/07/2011 *<br>10/07/2011<br>11/07/2011<br>11/07/2011<br>11/07/2011<br>11/07/2011                                                       |
| Unity in y days to anne general     Unity in y days to anne general     Deder Bege Grighen     Syme VS Storu (general     Syme VS Storu (general     Dottin Reporter     Dottin Reporter     Dottin Repor | No<br>1<br>2<br>3<br>4<br>5<br>6<br>7<br>8                  | Ara         Ter           Detay Göster         2           Fig No         2018/11           2018/10         2018/10           2018/2         2018/6           2018/6         2018/5           2018/5         2018/4                                                                                                    | mizle vi<br>Tarih<br>11/07/2018<br>11/07/2018<br>11/07/2018<br>11/07/2018<br>11/07/2018<br>11/07/2018<br>11/07/2018<br>11/07/2018<br>11/07/2018                                                                                       | F Olughur ve Gender (YEM) Q Ur<br>gleen<br>Satin Alma<br>Satin Alma<br>Satin Alma<br>Satin Alma<br>Satin Alma<br>Satin Alma<br>Satin Alma<br>Satin Alma<br>Satin Alma<br>Satin Alma                                                                                      | VIE Durum Sorgula (YEN                                                                                                    | b) MF Belge Gert Çek (°<br>Kopyala ) Rapor Geo<br>Toplam Tutar<br>147,50<br>165,20<br>1777.00<br>2,065,00<br>1,755,77<br>4,61,38<br>12,019,48                                                                                                    | Kayıt Oluştur<br>MEHMET<br>MEHMET<br>MEHMET<br>MEHMET<br>MEHMET<br>MEHMET<br>MEHMET<br>MEHMET                                           | Rapor Göste<br>Onaylayan<br>MEHM<br>MEHM<br>MEHM<br>MEHM<br>MEHM<br>MEHM<br>MEHM          | r Tumu<br>MKKT<br>Sayssi<br>444522<br>77808055<br>1111447<br>1111447<br>888774<br>55522<br>999999999999<br>77774410              | MKKT<br>Tarihi<br>02/07/2018<br>10/07/2018<br>11/07/2018<br>11/07/2018<br>11/07/2018<br>10/07/2018               | Dayanağı Belge<br>Sayısı<br>1156487<br>111447<br>66652263<br>88877<br>11111111<br>333684                                                                                                    | Dayanağı Belgı<br>Tarihi<br>02/07/2011 -<br>10/07/2011<br>11/07/2014<br>10/07/2014<br>11/07/2014<br>10/07/2011                                                      |
| Construction     Construction     C | No<br>1<br>2<br>3<br>4<br>5<br>6<br>7<br>8<br>9             | Ara         Ter           Detay Goster         7           Fiş No         2018/11           2018/10         2018/9           2018/8         2018/7           2018/6         2018/5           2018/4         2018/3                                                                                                    | mizle 😒 Vi<br>Tanh<br>11/07/2018<br>11/07/2018<br>11/07/2018<br>11/07/2018<br>11/07/2018<br>11/07/2018<br>11/07/2018<br>11/07/2018<br>11/07/2018<br>18/05/2018                                                                        | F Olapitur ve Gender (YEM) Q<br>er i B   Excel Rapor   Q Dizz<br>  glem<br>Satin Alma<br>Satin Alma<br>Satin Alma<br>Satin Alma<br>Satin Alma<br>Satin Alma<br>Satin Alma<br>Satin Alma<br>Deir Alma                                                                     | VIF Durum Sorgula (YEN time ) Yenile ) Yenile (Yenile ) Yenile (Yenile ) Yenile ) Yenile (Yenile ) Yenile (Yenile ) Yen | Toptam Tube         Toptam Tube           147,50         165,20           177,00         177,00           177,00         177,00           177,00         177,00           177,00         177,00           121,21,21,21         2.066,11           121,21,21,21         1.05,20           121,21,21,31         1.21,31,31           121,21,31,31         1.21,31,31           121,21,31,31         1.21,31,31           121,21,31,31         1.21,31,31           121,21,31,31         1.21,31,31           121,21,31,31         1.21,31,31           121,21,31,31         1.21,31,31           121,31,31         1.21,31,31           121,31,31         1.21,31,31           121,31,31         1.21,31,31           121,31,31         1.21,31,31           121,31,31         1.21,31,31           121,31,31         1.21,31,31           121,31,31         1.21,31,31           121,31,31         1.21,31,31           121,31,31         1.21,31,31           121,31,31         1.21,31,31           121,31,31         1.21,31,31           121,31,31         1.21,31,31           121,31,31         1.21,31, | Keyt Oluştur<br>MEHMET<br>MEHMET<br>MEHMET<br>MEHMET<br>MEHMET<br>MEHMET<br>MEHMET<br>MEHMET<br>MEHMET<br>MUSTAF                        | Rapor Goste<br>Onaylayan<br>MEHM<br>MEHM<br>MEHM<br>MEHM<br>MEHM<br>MEHM<br>MEHM          | r Tumu<br>MickT<br>Saynsi<br>444522<br>777080855<br>1111447<br>1111447<br>888774<br>55522<br>999999999999<br>77774410            | MKKT<br>Tarihi<br>02/07/2018<br>10/07/2018<br>11/07/2018<br>10/07/2018<br>10/07/2018<br>10/07/2018               | Dayanağ Belge<br>Sayrsı<br>666587<br>1154487<br>111447<br>111447<br>111447<br>111417<br>11111111<br>33384<br>455                                                                                                    | Dayanağı Belgı<br>Tanhi<br>02/07/2011 -<br>11/07/2011<br>11/07/2011<br>11/07/2011<br>11/07/2011<br>11/07/2011<br>10/07/2011<br>18/05/2011                           |
| Green Construction     Green Construction     Green Constructio | No<br>1<br>2<br>3<br>4<br>5<br>6<br>7<br>8<br>9<br>10       | Ara         Ter           Detay Goster         7           Fig No         2018/11           2018/10         2018/2           2018/2         2018/2           2018/5         2018/5           2018/1         2018/1                                                                                                    | mizle vi Vi<br>mizle vi Vi<br>Rapor Gds<br>11/07/2018<br>11/07/2018<br>11/07/2018<br>11/07/2018<br>11/07/2018<br>11/07/2018<br>11/07/2018<br>10/07/2018<br>10/07/2018                                                                 | F Oluptur ve Gonder (YEM) Q<br>er ( 12) Excel Rapor ( 10) Dear<br>Iglem<br>Satin Alma<br>Satin Alma<br>Satin Alma<br>Satin Alma<br>Satin Alma<br>Satin Alma<br>Satin Alma<br>Satin Alma<br>Satin Alma<br>Satin Alma<br>Ever Alma<br>Dear Alma                            | VIF Durum Sorgula (YEN                                                                                                    | MFB Belge Geit Cek (°           Toplam Tutar           147:50           160:00           177:00           175:00           170:00           175:00           170:00           175:00           175:00           120:01           120:01:40           120:01:40           20:01:40           20:01:40           20:01:40           20:01:40           20:01:40           20:01:40           20:01:40           20:01:40           20:01:40           20:01:40           20:01:40           20:01:40           20:01:40           20:01:40           20:01:40           20:01:40           20:01:40           20:01:40           20:01:40                                                                                                               | Keni)<br>ter Tumu I I<br>Kayıt Oluştur<br>MEHMET<br>MEHMET<br>MEHMET<br>MEHMET<br>MEHMET<br>MEHMET<br>MEHMET<br>MEHMET                  | Rapor Goste<br>Onaylayan<br>MEHM<br>MEHM<br>MEHM<br>MEHM<br>MEHM<br>MEHM<br>MUSTA<br>MEHM | r Tumu<br>MicKT<br>Sayısı<br>444522<br>77888655<br>1111447<br>1111447<br>888774<br>55522<br>9999999999999<br>77774410            | MKKT<br>Tarihi<br>02/07/2018<br>10/07/2018<br>11/07/2018<br>10/07/2018<br>10/07/2018<br>10/07/2018               | Dayanag Balge<br>Sayas<br>11564487<br>111447<br>6652283<br>8852283<br>8852283<br>111447<br>111447<br>11147<br>11147<br>11147<br>11147<br>11147<br>11147<br>11147<br>11147<br>11147<br>11147<br>11147<br>11147<br>11147<br>11147<br>11147<br>11147<br>11147<br>11147<br>11147<br>11147<br>11147<br>11147<br>11147<br>11147<br>11147<br>11147<br>11147<br>11111111                                                                                                    | Dayanağı Belgr<br>Tanhi<br>02/07/2011 ^<br>10/07/2011<br>11/07/2011<br>11/07/2011<br>11/07/2011<br>11/07/2011<br>10/07/2011<br>18/05/2011<br>01/03/2011             |
| dinge and a sense generation     dinge bege bege Gingler     dinge bege Gingler     dinge bege Gingler     dinge bege Gingler     dinge begener     dinge begener     dinge begener     dinge begener     dinge begener     dinge beginner     dinge beginner     dinge beginner     dinge beginner                                                                                                    | No<br>1<br>2<br>3<br>4<br>5<br>6<br>7<br>8<br>9<br>10<br>11 | Ara         Ter           Detay Goster         J           Fig No         2018/11           2018/10         2018/6           2018/5         2018/5           2018/5         2018/1           2018/1         2018/2                                                                                                    | mizle vi Vi<br>mizle vi Vi<br>Rapor Ges<br>Tanh<br>11/07/2018<br>11/07/2018<br>11/07/2018<br>11/07/2018<br>11/07/2018<br>11/07/2018<br>11/07/2018<br>11/07/2018<br>10/07/2018<br>10/07/2018<br>10/07/2018<br>26/03/2018<br>26/12/2017 | E Olughur ve Gender (YEM) Q<br>gen (20) Excel Rapor (20) Duri<br>gen<br>Satin Alma<br>Satin Alma<br>Satin Alma<br>Satin Alma<br>Satin Alma<br>Satin Alma<br>Satin Alma<br>Satin Alma<br>Satin Alma<br>Satin Alma<br>Satin Alma<br>Deiri Alma<br>Deiri Alma<br>Deiri Alma | VIF Durum Sorgula (YEN Imme ) Yenile ) Penile ) Penile ) Penile ) Penile ) Penile ) Penile ) Penile (Penile ) Penile ) P | Toplam Tutar           1         Capon Gei           Toplam Tutar         147.50           165.20         1777.00           0         672.82           2         265.00           1         735.78           461.33         721.93           Preje U         22 000.00           ANER         20 000.00                                                                                                    | Keni)<br>ster Tümü Rehmet<br>Mehmet<br>Mehmet<br>Mehmet<br>Mehmet<br>Mehmet<br>Mehmet<br>Mehmet<br>Mehmet<br>Mehmet<br>MustaF<br>MustaF | Rapor Göste<br>Onaylayan<br>MEHM<br>MEHM<br>MEHM<br>MEHM<br>MEHM<br>MEHM<br>MUSTA         | r Tumii<br>MKKT<br>Saynsi<br>444522<br>77880855<br>1111447<br>1111447<br>1111447<br>9809774<br>990999909299<br>77774410          | MKKT<br>Tarhi<br>02/07/2018<br>10/07/2018<br>11/07/2018<br>11/07/2018<br>11/07/2018<br>10/07/2018                | Dayanağ Belge<br>Saynsı<br>1666687<br>1156447<br>115447<br>115447<br>11547<br>11547<br>11547<br>15547<br>15547<br>15547<br>15557<br>155577<br>155577<br>15557 | Dayanağı Belgı<br>Tanhi<br>02/07/2011<br>11/07/2011<br>11/07/2011<br>11/07/2011<br>11/07/2011<br>11/07/2011<br>11/07/2011<br>10/07/2011<br>01/03/2011<br>01/03/2011 |

Sözü geçen butonlar, TİF'lerin her biri tek tek seçildiğinde kullanılsalar da aynı faturadan kaynaklı oluşturulan ancak hesap kodları farklı olduğu birden fazla TİF ile kayıtlara alınan bağlı TİF'ler ile aynı tüketim dönemine ait olan tüketim çıkış TİF'lerinden her hangi biri için işlem yapıldığında diğerleri de aynı işleme tabi olacaktır.

TKYS'nin BKMYBS'yle entegre olması iki ayrı sistemin iletişimi şeklinde olduğundan TİF'lerin aşağıdaki ekranda işaretli görünen muhasebe durumu sütunları anlık olarak güncellenememektedir.

Bu nedenle üzerinde işlem yapılan yahut kontrol edilmek istenen TİF'ler için TKYS'de yer alan **VİF Durum Sorgula** butonunun kullanılması önem arz etmektedir.

| \$        | 🕽 Detay Göster   🖉 Rapor Göster   🗃 Excel Rapor   🧐 Düzeltme   😒 Yenile     🕥 Fiş Kopyala   🔎 Rapor Göster Tümü   🗃 Rapor Göster Tümü |                          |                          |          |                                     |                                           |         |  |  |  |  |  |  |  |
|-----------|----------------------------------------------------------------------------------------------------|--------------------------|--------------------------|----------|-------------------------------------|-------------------------------------------|---------|--|--|--|--|--|--|--|
|           | MKKT<br>Tarihi                                                                                                    | Dayanağı Belge<br>Sayısı | Dayanağı Belge<br>Tarihi | Açıklama | Muhasebe<br>(Fiş Durumu)            | Devir Alan Birim Muhasebe<br>(Fiş Durumu) | HYS Gör |  |  |  |  |  |  |  |
| 22        | 02/07/2018                                                                                                    | 666587                   | 02/07/2018               |          | MYS (Harcama) Sürecinde             |                                           | 9       |  |  |  |  |  |  |  |
| <u>i5</u> | 10/07/2018                                                                                                    | 11564487                 | 10/07/2018               |          | MYS/Muhasebe Sistemine Gönderildi   |                                           | 1       |  |  |  |  |  |  |  |
| 17        | 11/07/2018                                                                                                    | 111447                   | 11/07/2018               |          | MYS/Muhasebe Sistemine Gönderilmedi |                                           |         |  |  |  |  |  |  |  |
| 17        | 11/07/2018                                                                                                    | 111447                   | 11/07/2018               |          | MYS/Muhasebe Sistemine Gönderilmedi |                                           |         |  |  |  |  |  |  |  |
| '4        | 10/07/2018                                                                                                    | 66522263                 | 10/07/2018               |          | MYS/Muhasebe Sistemine Gönderilmedi |                                           | [       |  |  |  |  |  |  |  |
| 22        | 11/07/2018                                                                                                    | 88877                    | 11/07/2018               |          | MYS/Muhasebe Sistemine Gönderilmedi |                                           | [       |  |  |  |  |  |  |  |
| )9        | 10/07/2018                                                                                                    | 111111111                | 10/07/2018               |          | MYS/Muhasebe Sistemine Gönderilmedi |                                           | [       |  |  |  |  |  |  |  |
| 10        |                                                                                                    | 333684                   |                          |          | MYS (Harcama) Sürecinde             |                                           |         |  |  |  |  |  |  |  |
|           |                                                                                                    | 455                      | 18/05/2018               |          | MYS/Muhasebe Sistemine Gönderilmedi |                                           |         |  |  |  |  |  |  |  |
|           |                                                                                                    | 565823g66                | 01/03/2018               |          | MYS/Muhasebe Sistemine Gönderilmedi |                                           | [       |  |  |  |  |  |  |  |
|           |                                                                                                    | 86290                    | 25/12/2017               |          | Muhasebe İşlemi Tamamlandı          |                                           | 5       |  |  |  |  |  |  |  |
| 19        | 26/12/2017                                                                                                    | 20100168654              | 26/12/2017               |          | Muhasebe İşlemi Tamamlandı          |                                           | 3       |  |  |  |  |  |  |  |
| 18        | 26/12/2017                                                                                                    | 20100168653              | 26/12/2017               |          | Muhasebe İşlemi Tamamlandı          |                                           |         |  |  |  |  |  |  |  |
| 17        | 26/12/2017                                                                                                    | 20100168652              | 26/12/2017               |          | Muhasebe İşlemi Tamamlandı          |                                           |         |  |  |  |  |  |  |  |
| -         |                                                                                                    |                          |                          |          | · · · · · · · · ·                   |                                           |         |  |  |  |  |  |  |  |

## 2- Yeni Harcama Yönetim Sistemi (Mali Yönetim Sistemi-MYS)

MYS'de Varlık Yönetimi menüsü altında 'VİF Listesi'ne ulaşıldığında ilgili harcama biriminde TKYS'den oluşturularak gönderilen Satın Alma ve Değer Artırımı TİF'lerine ait VİF'ler ekranda listelenmektedir. VİF Listesinde istenilen VİF seçilerek **Görüntüle** butonu yardımıyla aşağıda görüleceği üzere VİF görüntülenebilir. Aynı fatura ile alımı gerçekleşen taşınırlar tek bir VİF belgesinde yer alarak tek bir ödeme emri belgesi oluşturulmasına zemin hazırlanmaktadır.

| _                                    |                 |                    |                                    |                                                                     |                    |                  |              |                  |                   | TEST           | ORTAMINI                       | DASINIZ!!!                                         |                                        |                                    |                                          |
|--------------------------------------|-----------------|--------------------|------------------------------------|---------------------------------------------------------------------|--------------------|------------------|--------------|------------------|-------------------|----------------|--------------------------------|----------------------------------------------------|----------------------------------------|------------------------------------|------------------------------------------|
| =                                    | Var             | lık                | Işlemleri                          |                                                                     |                    |                  |              |                  |                   |                |                                |                                                    |                                        |                                    |                                          |
| 😤 Anasayfa                           | Dü              | zenle              | eyen Taraf                         |                                                                     |                    |                  |              |                  | T.C.              |                | Versiyon                       |                                                    | 2.1                                    |                                    |                                          |
| 🚍 Harcama Yönetimi 📀 🕨               | Ku              | rum /              | Adı                                | ANKARA ÜNİ                                                          | V. IMID            |                  |              |                  |                   |                | Senaryo                        |                                                    | TEMELTEDA                              | RIK                                |                                          |
| 🖿 Varlık Yönetimi 🔹                  | Bir<br>VK<br>Ku | im Ao<br>N<br>rums | dı<br>sal Kod                      | IDARI VE MA<br>0690447406<br>38.02.00.01                            | LI IŞLER DAIRE BA  | ŞKANLIĞI         |              | MALIYE           | BAKANLIGI         |                | Düzenleme<br>Belge Num<br>ETTN | Tarihi<br>arası                                    | 23-09-2018<br>2018/19-20<br>ab5507db-9 | 18/18 (37684364<br>F76-4fe8-b002-4 | 1)<br>3733e3b34af                        |
| <ul> <li>Varlık İşlemleri</li> </ul> |                 |                    | - (D                               |                                                                     | Weise Weise Biller |                  |              | VARLIK           | İŞLEM FİŞİ        |                | Açıklama                       |                                                    | Varlık İşlem                           | Figi                               |                                          |
| VIF Listesi                          | Ku              | rum /              | en/Devir Alan I<br>Adı / Firma Adı | ALTERNATIF<br>MAT.REK.IN                                            | KIRTASİYECİLİK     | N.LT.ŞT          |              |                  |                   |                | Varlık Kayı                    | ıağı Türü                                          | 38.02 - ANK                            | ARA ÜNİVERSİT                      | ESİ BÜTÇESİ                              |
| Görüs ve Öneriler                    | Bir             | im Ac              | dı                                 |                                                                     |                    |                  |              |                  |                   |                | İşlem Türü                     |                                                    | GIRIS GIRIS                            | GIRIS GIRIS                        |                                          |
| • • • • •                            | VK              | N                  |                                    | 0600048184                                                          |                    |                  |              |                  |                   |                | İşlem Alt T                    | ūrū                                                | SATINALMA                              | SATINALMA SA                       | I INALMA SATINALMA                       |
| ? Yardım                             | Ku              | rums               | al Kod                             |                                                                     |                    |                  |              |                  |                   |                | Genel Topla                    | am                                                 | 5.546,00 TL                            |                                    |                                          |
|                                      | TO              | KN                 | 801                                |                                                                     |                    |                  |              |                  |                   |                | Taşınır                        | az                                                 | 5.546.00 10                            |                                    |                                          |
|                                      | Ye              | r Bilg             | isi                                |                                                                     |                    |                  |              |                  |                   |                | Gayri M                        | 1addi Haklar                                       |                                        |                                    |                                          |
|                                      |                 | _                  |                                    |                                                                     |                    |                  |              | 1                | Faşınır Bilgileri |                | 1 1 1                          |                                                    | Garanti                                |                                    | 1                                        |
|                                      | SI              | Sira<br>No         | Kodu                               | Adı                                                                 | Sicil              | Çıkış Ya         | ipilan Ambar | Giriş Ya         | ipilan Ambar      | Ölçü<br>Birimi | Miktar                         | Birim Fiyat                                        | Tutar                                  | Bitim                              | Açıklama                                 |
|                                      |                 | ,                  | 150.1.2.9-5                        | CETVELLER -                                                         |                    | GENEL            | 3820190401   | GENEL            | 3820190401        | Adat           | 100.0                          | 17.70 TI                                           | 1.770.00 TI                            | Tarihi                             | CETVELLER                                |
|                                      | Η               |                    |                                    | EĞİK CETVEL                                                         |                    | AMBAR 1          |              | AMBAR 1          |                   |                |                                |                                                    |                                        |                                    |                                          |
|                                      |                 |                    |                                    |                                                                     |                    |                  |              |                  | Kodu              | 150.01.02      | Adı                            | Yazım, Çizim<br>ve Ölçüm<br>Araç ve<br>Malzemeleri | Ara Tuta                               | r Toplamı                          | 1.770,00 TL                              |
|                                      |                 | 1                  | 255.2.5.1.1-3                      | PROJEKTÖRLER<br>PROJEKSÍYON<br>CÍHAZLARI -<br>PROJEKSÍYON<br>CÍHAZI | 255.2.5/18/86      | GENEL<br>AMBAR 1 | 3820190401   | GENEL<br>AMBAR 1 | 3820190401        | Adet           | 1.0                            | 1.889,00 TL                                        | 1.888,00 TL                            |                                    | PROJEKTÖRLER<br>PROJEKSİYON<br>CİHAZLARI |
|                                      | 1               | 2                  | 255.2.5.1.1-3                      | PROJEKTÖRLER<br>PROJEKSİYON<br>CİHAZLARI -<br>PROJEKSİYON<br>CİHAZI | 255.2.5/18/87      | GENEL<br>AMBAR 1 | 3820190401   | GENEL<br>AMBAR 1 | 3820190401        | Adet           | 1,0                            | 1.888,00 TL                                        | 1.888,00 TL                            |                                    | PROJEKTÖRLER<br>PROJEKSÍYON<br>CÍHAZLARI |
|                                      |                 |                    |                                    |                                                                     |                    |                  |              |                  | Kodu              | 255.02.05      | Adı                            | Ses,<br>Görüntü ve<br>Sunum<br>Cihazları           | Ara Tuta                               | r Toplamı                          | 3.776,00 TL                              |
|                                      |                 |                    |                                    |                                                                     |                    |                  |              |                  |                   |                | Tutar                          | Toplamı                                            | 5.546,00 TL                            |                                    |                                          |
|                                      |                 | Ek Dokümanlar      |                                    |                                                                     |                    |                  |              |                  |                   |                |                                |                                                    |                                        |                                    |                                          |
| testdeploy - 0.2.0.e74a81e8c9        | с.              | - T                |                                    |                                                                     | T                  |                  |              |                  |                   |                |                                |                                                    | 1                                      |                                    |                                          |

Aşağıda görülen ekranda henüz herhangi bir harcama talimatıyla ilişkisi kurulmamış(durum: Eklendi) veya bağlı olduğu harcama talimatıyla ilişkisi kesilmiş(durum: Harcamayla İlişkisi Kaldırıldı) olan VİF'ler seçilerek **"Bir Harcama ile İlişkilendir"** butonu vasıtasıyla harcama talimatlarıyla ilişkilendirilebilmektedir. VİF'ler, ancak **Mal ve Hizmet Alımı** harcama türü altındaki **Taşınır Mal Alımı** ile **Diğer Mal Alımı** alt türleri veya **Temsil ve Tanıtma Gideri** harcama türü seçilerek oluşturulan harcama talimatlarıyla ilişkilendirilebilir.

|                                                           | Varlık                                                       | İşlem                                       | leri                                                                                                    | IB                                                                                                    | T OKTAMINDASINIZ!!!                                                         |                                                                        |                                                |                                                                    |                                                        |                                                                                                    |                                                                                                    |
|-----------------------------------------------------------|--------------------------------------------------------------|---------------------------------------------|----------------------------------------------------------------------------------------------------|----------------------------------------------------------------------------------------------------|-----------------------------------------------------------------------------|------------------------------------------------------------------------|------------------------------------------------|--------------------------------------------------------------------|--------------------------------------------------------|----------------------------------------------------------------------------------------------------|----------------------------------------------------------------------------------------------------|
| Anasayfa                                                  |                                                              |                                             |                                                                                                    |                                                                                                    |                                                                             |                                                                        |                                                |                                                                    |                                                        |                                                                                                    |                                                                                                    |
| Harcama Yönetimi 🔹 🕨                                      | Varli                                                        | lik İşlem                                   | Fişi No Varlik                                                                                          |                                                                                                    |                                                                             | İşlem Türü                                                             |                                                |                                                                    | em Türü                                                | 0                                                                                                    |                                                                                                    |
| Varlık Yönetimi 🔹                                         | Düz                                                          | enleyen                                     | Vkn Düzen                                                                                               | ileyen Vkn                                                                                                    |                                                                             | İşlem A                                                                | lt Türü                                        | íşi                                                                | em Alt Türü                                            |                                                                                                    | 0                                                                                                    |
| <ul> <li>Varlık İşlemleri</li> <li>VİF Listesi</li> </ul> | Belg                                                         | ge No                                       |                                                                                                    |                                                                                                    |                                                                             | Durum                                                                  |                                                | Du                                                                 | ırum                                                   | П                                                                                                    | 0                                                                                                    |
| Görüş ve Öneriler                                         |                                                              |                                             |                                                                                                    |                                                                                                    |                                                                             |                                                                        |                                                |                                                                    |                                                        | Сте<br>СТе                                                                                                    | mizle Q Ara                                                                                                    |
|                                                           |                                                              |                                             |                                                                                                    |                                                                                                    |                                                                             |                                                                        |                                                |                                                                    |                                                        |                                                                                                    |                                                                                                    |
| Yardım                                                    |                                                              |                                             |                                                                                                    |                                                                                                    |                                                                             |                                                                        |                                                |                                                                    |                                                        | V                                                                                                    |                                                                                                    |
| Yardım                                                    | Sonu                                                         | ıçlar                                       |                                                                                                    |                                                                                                    |                                                                             |                                                                        |                                                |                                                                    |                                                        | 📓 Bir Harcama ile İlişkilendir                                                                                                    | 🗑 Görüntüle                                                                                                    |
| Yardım                                                    | Sonu                                                         | ıçlar<br>VİF No                             | Belge No                                                                                                | ETTN                                                                                                    | Gönderici Taraf                                                             | Düzenleyen VKN                                                         | İşlem Türü                                     | İşlem Alt Türü                                                     | Belge Tipi                                             | Bir Harcama ile İlişkilendir<br>Durum                                                                                                    | Görüntüle                                                                                                    |
| Yardım                                                    | Sonu<br>V                                                    | ı <b>çlar</b><br>VİF No<br>169              | Belge No<br>2018/19-2018/18 (37684364)                                                                  | ETTN<br>ab5507db-9f76-4fe8-b002-43733e3b34af                                                                                                    | Gönderici Taraf<br>MALIYE_TKYS                                              | Düzenleyen VKN<br>0690447406                                           | İşlem Türü<br>GIRIS                            | İşlem Alt Türü<br>SATINALMA                                        | Belge Tipi<br>Taşınır                                  | Bir Harcama ile İlişkilendir<br>Durum<br>EKLENDI                                                                                                    | Gorüntule<br>Oluşturma Tarih<br>2 <mark>8</mark> /09/2018                                                                                        |
| Yardım                                                    | Sonu<br>V                                                    | ıçlar<br>VİF No<br>169<br>157               | Belge No<br>2018/19-2018/18 (37684364)<br>2018/9 (37676867)                                             | ETTN<br>ab5507db-9f76-4fe8-b002-43733e3b34af<br>328f7ab4-74c0-4f39-85aa-a26ff46f19b6                                                                                 | Gönderici Taraf<br>MALIYE_TKYS<br>MALIYE_TKYS                               | Düzenleyen VKN<br>0690447406<br>0690447406                             | lşlem Türü<br>GIRIS<br>GIRIS                   | İşlem Alt Türü<br>SATINALMA<br>SATINALMA                           | Belge Tipi<br>Taşınır<br>Taşınır                       | Bir Harcama ile İlişkilendir<br>Durum<br>EKLENDI<br>GERI_CENILDI                                                                                                    | Goruntule<br>Oluşturma Tarih<br>28/09/2018<br>12/07/2018                                                                                         |
| Yardım                                                    | Sonu<br>Sonu<br>Sonu<br>Sonu<br>Sonu<br>Sonu<br>Sonu<br>Sonu | <b>içlar</b><br>VIF No<br>169<br>157<br>156 | Belge No<br>2018/19-2018/18 (37684364)<br>2018/9 (37676867)<br>2018/10 (37676869)                       | ETTN<br>ab55507db-9f76-4fe8-b002-43733e3b34af<br>328f7ab4-74c0-4f39-85ab-a26ff46f19b6<br>8663d404-75b7-444b-95c0-90e2f24ff441                                        | Gönderici Taraf<br>MALIYE_TKYS<br>MALIYE_TKYS<br>MALIYE_TKYS                | Düzenleyen VKN<br>0690447406<br>0690447406                             | lşlem Türü<br>GIRIS<br>GIRIS<br>GIRIS          | İşlem Alt Türü<br>SATINALMA<br>SATINALMA<br>SATINALMA              | Belge Tipi<br>Taşınır<br>Taşınır<br>Taşınır            | Eir Harcama ile İlişkilendir      Durum      EKLENDI      GERI_CEKILDI      HarCAMAYLA İLİŞKİLENDİRİLDİ      Harcama No: 1428593.      Och No: 3188350                                                                                                    | Cluşturma Tarih<br>21/09/2018<br>12/07/2018<br>12/07/2018                                                                                        |
| Yardim                                                    | Sonu<br>N 1<br>1<br>1<br>1<br>1<br>1<br>1<br>1<br>1<br>1     | <b>içlar</b><br>VIF No<br>169<br>157<br>156 | Belge No<br>2018/19-2018/18 (37684364)<br>2018/0 (37676867)<br>2018/10 (37676869)<br>2018/11 (37676870) | ETTN<br>ab5507db-9f76-4f88-b002-43733e3b34af<br>328f7ab4-74c0-4f39-85ab-a26ff46f19b6<br>8663d404-75b7-444b-95c0-90e2f241f441<br>0b7b8b39-31c2-4290-9a07-e7b191aa48e8 | Gönderici Taraf<br>MALIYE_TKYS<br>MALIYE_TKYS<br>MALIYE_TKYS<br>MALIYE_TKYS | Düzenleyen VKN<br>0690447406<br>0690447406<br>0690447406<br>0690447406 | Işlem Türü<br>GIRIS<br>GIRIS<br>GIRIS<br>GIRIS | İşlem Alt Türü<br>Satınalma<br>Satınalma<br>Satınalma<br>Satınalma | Belge Tipi<br>Taşınır<br>Taşınır<br>Taşınır<br>Taşınır | Bir Harcama ile liişkilendir      Durum      EKLENDİ     GERI, CEDILDİ     HARCAMAYA KÜŞKİLENDİRÜLDİ     HARCAMAYA KÜŞKİLENDİRÜLDİ     HARCAMAYA KÜŞKİLENDİRÜLDİ     HARCAMAYA KÜŞKİLENDİRÜLDİ     HARCAMAYA KÜŞKİLENDİRÜLDİ     HARCAMAYA KÜŞKİLENDİRÜLDİ     HARCAMAYA KÜŞKİLENDİRÜLDİ     HARCAMAYA KÜŞKİLENDİRÜLDİ     HARCAMAYA KÜŞKİLENDİRÜLDİ | Ei         Goruntule           Oluşturma Tarih         2/09/2018           12/07/2018         12/07/2018           11/07/2018         11/07/2018 |

Harcama talimatıyla ilişkilendirilen bir VİF için kullanıcı, aşağıdaki ekranda okla işaretlendiği şekilde Durum sütununda yer alan harcama no linkine tıklayarak harcama talimatına ulaşır ve ödeme emri oluşturma aşamasını başlatabilir.

|                      | V | arlık İşlem  | nleri                    |                                      |                 |                |            |                |            |                                                    |                  |
|----------------------|---|--------------|--------------------------|--------------------------------------|-----------------|----------------|------------|----------------|------------|----------------------------------------------------|------------------|
| 脊 Anasayfa           |   |              |                          |                                      |                 |                |            |                |            |                                                    |                  |
| Harcama Yönetimi 🔹 🕨 |   | Varlik İşlem | T Fişi No                | rlik İşlem Fişi No                   |                 | İşler          | n Türü     |                |            |                                                    |                  |
| Varlık Yönetimi      |   | Düzenleyer   | n Vkn                    | zenleyen Vkn                         |                 | İşler          | n Alt Türü |                | Alt Türü   |                                                    |                  |
| Görüş ve Öneriler    |   | Belge No     |                          |                                      |                 | Dur            | um         |                | Durum      |                                                    | 0                |
| r Yardim             |   |              |                          |                                      |                 |                |            |                |            | C' Te                                              | mizle Q Ara      |
|                      |   | Sonuçlar     |                          |                                      |                 |                |            |                |            |                                                    | 🔯 Görüntüle      |
|                      |   | VIF No       | Belge No                 | ETTN                                 | Gönderici Taraf | Düzenleyen VKN | İşlem Türü | İşlem Alt Türü | Belge Tipi | Durum                                              | Oluşturma Tarihi |
|                      |   | 171          | 2018/6 (37684368)        | fb5cee26-6952-4471-a96d-75461d488c84 | MALIYE_TKYS     | 6340445496     | GIRIS      | SATINALMA      | Taşınır    | HARCAMAYLA İLİŞKİLENDİRİLDİ<br>Harcama No: 1428822 | 24/09/2018       |
|                      |   | 170          | 2018/5-2018/4 (37684366) | 0282c436-e8c6-4977-9fe2-ca71e7b9a7b8 | MALIYE_TKYS     | 6340445496     | GIRIS      | SATINALMA      | Taşınır    | HARCAMAYLA_ILISKISI_KALDIRILDI                     | 24/09/2018       |

Ödeme emri detay bilgilerinde, hak sahibinin (öeb'nin ilgilisinin) VKN/TCKN verisi, ödeme kalem türleri ve tutarlar otomatik olarak oluşturulmakta ve değiştirilmesine olanak tanınmamaktadır. Bu hususlar haricinde MYS'de oluşturulan diğer ödeme emirlerinden farklı bir kontrol veya işleyiş söz konusu değildir. Aynı faturada yer alıp, mevzuatı gereği taşınırın maliyetine eklenemeyen kalemler mevcut ise, yeni detay eklenmek suretiyle aynı ödeme emrinde taşınır haricinde de ödeme kalemi oluşturulabilmektedir.

|                        | 009044740               | 0) - 38-2-0-1            |                             |                  |                           |          |                         |                           |                                  |                 |                      | W1          | 5 munase | oat Kullanicisi |
|------------------------|-------------------------|--------------------------|-----------------------------|------------------|---------------------------|----------|-------------------------|---------------------------|----------------------------------|-----------------|----------------------|-------------|----------|-----------------|
| -                      |                         |                          |                             |                  |                           | TEST O   | RTAMINDASINIZ!!!        |                           |                                  |                 |                      |             |          |                 |
| -                      |                         |                          |                             |                  |                           |          |                         |                           |                                  |                 |                      |             |          |                 |
| 秴 Anasayfa             |                         |                          |                             |                  |                           |          |                         |                           |                                  |                 |                      |             |          |                 |
| 🖬 Harcama Yönetimi 🔹 🕨 | Hak Sal                 | hibi Bilgileri           |                             |                  |                           |          |                         |                           |                                  |                 |                      |             |          |                 |
| 🖬 Varlık Yönetimi 🔹 🕨  | Sira M                  | lo Ödeme Yapıla          | acak Kişi/Kurum             | IBAN             | Vekalet Duri<br>Kodu      | um Vel   | cil                     | Net Tutar                 | Mahsup Edilen Ön Ödeme<br>Tutarı | Ödenme<br>Tutar | si Gereken           | İşlemler    |          |                 |
| 🔎 Görüş ve Öneriler    | 1                       |                          | KIRTASİYECİLİK              | TR72000620001810 | ASIL                      | <u>م</u> | TCKN//KN Q              | 5.546.00 4                | Kapatilacak avansiniz            |                 | 5.546.00 4           |             | - Sil    |                 |
| ? Yardım               |                         | ß                        |                             |                  |                           |          |                         | 5.546,657                 | bulunmamaktadır!                 |                 | 51546,00 0           |             |          |                 |
|                        | Ödeme                   | Emri Detay Bilgileri     | 1                           |                  |                           |          |                         |                           |                                  |                 |                      |             |          |                 |
|                        | •                       |                          |                             |                  |                           |          |                         |                           |                                  |                 |                      | Detay İşi   | emleri   | •               |
|                        | Öder                    | ne Kalemleri             |                             |                  |                           |          |                         |                           |                                  |                 |                      |             |          |                 |
|                        | Ödem                    | e Kalemi Türü            |                             |                  |                           |          |                         |                           | Bütçe Tertibi                    |                 | Brüt Tutar           |             | lşlemler |                 |
|                        | Yaz                     | ım, Çizim ve Ölçüm Araç  | ve Malzemeleri              |                  |                           |          |                         |                           | Tertipsiz Ödeme                  |                 | 1.77                 | 0,00 B      | -        | Sil             |
|                        | 2                       |                          |                             |                  |                           |          |                         |                           |                                  |                 |                      | Detay İşl   | emleri   | •               |
|                        | Öder                    | ne Kalemleri             |                             |                  |                           |          |                         |                           |                                  |                 |                      |             |          |                 |
|                        | Ödem                    | e Kalemi Türü            |                             |                  |                           |          |                         |                           | Bütçe Tertibi                    |                 | Brüt Tutar           |             | İşlemler |                 |
|                        | Ses                     | , Görüntü ve Sunum Ciha  | szlari                      |                  |                           |          |                         |                           | Tertipsiz Ödeme                  |                 | 3.77                 | 6,00 B      | -        | Sil             |
|                        | Brüt Tut                | tar                      | İndirimler Toplamı          | к                | cesinti Toplamı           |          | Net Tutar               | Mahsup Edilen Ön Öde      | me Tutari                        |                 | Ödenmesi Ge          | reken Tutar |          |                 |
|                        |                         | 5,546.00 🕏               |                             | 0.00 <b>b</b>    |                           | 0.00 ₺   | 5,546.00 <b>b</b>       |                           |                                  | 0.00 も          |                      |             |          | 5,546.00 も      |
|                        | Toplam                  |                          |                             |                  |                           |          |                         |                           |                                  |                 |                      |             |          |                 |
|                        | <b>5,546</b><br>Brüt Tu | .00 も<br><sub>itar</sub> | 0.00 も<br>Indirimler Toplan | nı               | 0.00 も<br>Kesinti Toplami |          | 5,546.00 も<br>Net Tutar | 0.00 も<br>Mahsup Edilen Ö | n Ödeme Tutarı                   |                 | 5,546.00<br>Ödenmesi | Gereken Tu  | tar      |                 |
|                        |                         |                          |                             |                  |                           |          |                         |                           |                                  |                 | Ödeme                | Emri Ekle   | Kayd     | et/Güncelle     |

## 3- Yeni Devlet Muhasebe Sistemi

Bu bölümde Varlık İşlemleri menüsüne değinilmektedir. Menüde yapılması gereken işlemler Varlık Kaydı İşlemleri ve Varlık İşlem Fişi İşlemleri olmak üzere iki temel alt menüyle karşılanmaktadır.

Varlık Kaydı İşlemleri, maddi duran varlıklara ilişkin sicil bilgilerinin yer aldığı menüdür. Kamu idarelerinin Say2000i'de yer alan limit üstü varlıklara (47 sıra nolu Tebliğ'de birim fiyat itibariyle taşınırlar için 14.000 tl ve üstü, taşınmazlar için 34.000 tl ve üstü varlıklar) ait sicil bilgileri veri aktarımıyla Varlık Kaydı İşlemlerine taşınmıştır.

Aşağıdaki ekranda görüleceği üzere bu menüde siciller üzerinde pek çok işlemi gerçekleştirmek mümkündür. Gerek manuel girilen muhasebe kayıtlarında yer alan limit üstü varlıkların girişini/çıkışını sağlamak, gerekse sicillerde eskiden beri süregelen hataları giderebilmek için bu menüde yapılan işlemler muhasebe kayıtlarını tetiklememekte, sadece siciller açısından sonuç doğurmaktadır.

| Varik kjenieri       Dikkkat Bu istem test sürümüdür. Sadece test verilerini içermektedir.<br>Test veşa eğitim amacıyla kayıtlar üzerinde işiem (ekleme, güncelieme vb.) yapabilirini<br>Yapıtığınız bu işiemieri gerçek sistem aktarımayacaktır.         4. Varik kyen fujiandari       •         • Carina Işiemieri       •         • Orakari       •         • Dayati İşiemieri       •         • Orakari       •         • Orakari       •         • Orakari       •         • Orakari       •         • Orakari       •         • Orakari       •         • Orakari       •         • Orakari       •         • Orakari       •         • Orakari       •         • Orakari       •         • Orakari       •         • Oragari       •         • Oragari       •         • Oragari       •         • Oragari       •         • Oragari       •         • Oragari       •         • Oragari       •         • Oragari       •         • Oragari       •         • Oragari       •         • Oragari       •         • Oragari       •                                                                                                    | ≡ 🐌 Muhasebe Sistem                       | i TEST | FORTAMI (AI    | 90047343 - ANKARA ÜNİ<br>NKARA ÜNİVERSİTESİ HE | VERSİTESİSTRATEJİ GE<br>SAP PLANI) | LİŞTİDAİRESİ BAŞKANLI  |                         |                           |                                    |                              |                                          |                                  | 8-                                                  |
|----------------------------------------------------------------------------------------------------|-------------------------------------------|--------|----------------|------------------------------------------------|------------------------------------|------------------------|-------------------------|---------------------------|------------------------------------|------------------------------|------------------------------------------|----------------------------------|-----------------------------------------------------|
| A viral kype men       Yaptiginiz bu işlemler gerçek sisteme aktarılmayacaktır.         ▲ viral kype miriji şiemler                                                                                                    | Varlık İşlemleri                          | ٩      |                |                                                |                                    |                        |                         | DİKKAT! Bı<br>Test veya ( | ı sistem test sı<br>eğitim amacıyl | ürümüdür. S<br>a kayıtlar üz | adece test veriler<br>erinde işlem (ekle | ini içermektec<br>eme, günceller | lir.<br>ne vb.) yapabilirsini                       |
| A vick lighen rigidenieri               Cit convier                                                                                                    | A Varlık Kaydı İşlemleri                  |        |                |                                                |                                    |                        |                         | Yaptığınız                | bu işlemler ge                     | rçek sisteme                 | aktarılmayacakt                          | ır.                              |                                                     |
| # Convert       >         * Dopolar       >         * Dopolar       >         * Dopolar       >         * Dopolar       >         * Dopolar       >         * Dopolar       >         * Dopolar       >         * Dopolar       >         * Dopolar       >         * Dopolar       >         * Dopolar       >         * Dopolar       >         * Dopolar       >         * Dopolar       *         * Dopolar       *         *                                                                                                    | 👍 Varlık İşlem Fişi İşlemleri             |        |                |                                                |                                    |                        |                         |                           |                                    |                              |                                          |                                  |                                                     |
| B domini         Variak Kaydi kjemini           R aportar         Variak Kaydi kjemini           R aportar         Ad                                                                                                    | <b>Q</b> <sup>e</sup> Tanımlama İşlemleri | >      |                |                                                |                                    |                        |                         |                           |                                    |                              |                                          |                                  |                                                     |
|                                                                                                    | 📾 Görevler                                | >      | Varlık Kayı    | dı İşlemleri                                   |                                    |                        |                         |                           |                                    |                              |                                          |                                  |                                                     |
| Varik Tarid                                                                                                    | 🛙 Raporlar                                | >      | Varlık Kaydı M | No                                             |                                    |                        |                         |                           | Ad                                 |                              |                                          |                                  |                                                     |
| Variat Kudu       i       i <td< td=""><td></td><td></td><td>Vashk Tözö</td><td></td><td></td><td></td><td></td><td></td><td>fiell No.</td><td></td><td></td><td></td><td></td></td<>                                                                                                    |                                           |        | Vashk Tözö     |                                                |                                    |                        |                         |                           | fiell No.                          |                              |                                          |                                  |                                                     |
| Harzama Birlini       :                                                                                                    |                                           |        | variik ruru    |                                                |                                    |                        |                         | Ŧ                         | SICILINO                           |                              |                                          |                                  |                                                     |
| Kurumalkod       :       ·       ·       ·       ·       ·       ·       ·       ·       ·       ·       ·       ·       ·       ·       ·       ·       ·       ·       ·       ·       ·       ·       ·       ·       ·       ·       ·       ·       ·       ·       ·       ·       ·       ·       ·       ·       ·       ·       ·       ·       ·       ·       ·       ·       ·       ·       ·       ·       ·       ·       ·       ·       ·       ·       ·       ·       ·       ·       ·       ·       ·       ·       ·       ·       ·       ·       ·       ·       ·       ·       ·       ·       ·       ·       ·       ·       ·       ·       ·       ·       ·       ·       ·       ·       ·       ·       ·       ·       ·       ·       ·       ·       ·       ·       ·       ·       ·       ·       ·       ·       ·       ·       ·       ·       ·       ·       ·       ·       ·       ·       ·       ·       ·       ·       ·       ·                                                                                                    |                                           |        | Harcama Biri   | mi                                             |                                    |                        |                         | Ŧ                         | Edinim Değeri                      |                              |                                          |                                  |                                                     |
| Durum         :         :         :         :         :         :         :         :         :         :         :         :         :         :         :         :         :         :         :         :         :         :         :         :         :         :         :         :         :         :         :         :         :         :         :         :         :         :         :         :         :         :         :         :         :         :         :         :         :         :         :         :         :         :         :         :         :         :         :         :         :         :         :         :         :         :         :         :         :         :         :         :         :         :         :         :         :         :         :         :         :         :         :         :         :         :         :         :         :         :         :         :         :         :         :         :         :         :         :         :         :         :         :         :         :         : <td></td> <td></td> <td>Kurumsal Kor</td> <td>d</td> <td></td> <td></td> <td></td> <td>Ŧ</td> <td>Yıl</td> <td></td> <td></td> <td></td> <td></td>                                                                                                    |                                           |        | Kurumsal Kor   | d                                              |                                    |                        |                         | Ŧ                         | Yıl                                |                              |                                          |                                  |                                                     |
| Ne         Ad         Sici No         Variak Toris         Muhaseb Hesap         Karaman Kodi         Karaman Kodi         Karaman                                                                                                    |                                           |        | Durum          |                                                |                                    |                        |                         |                           | Ohal Kodu                          |                              |                                          |                                  |                                                     |
| Newspace         Ad         Sidl No         Varials Turin         Monasethe Hesay<br>(22011) AUX000         Congret Atoms         Congret Atoms                                                                                                    |                                           |        |                |                                                |                                    |                        |                         |                           |                                    |                              |                                          |                                  |                                                     |
| No.         Ad         Sicil No.         Variak Türü         Macus Mathematika<br>Macus Markan         Kurumsal Kod         Macus Markan         Edinim Degin<br>Macus Markan         Edinim Degin<br>Macus Markan           27224         Sicil Vinsku II.         11.24 - Umeritika.         252.01 0.20.4         T.C.AMK.UNYST.VML.         3802.0001 - USI YU801/A         11.93.000.001         11.93.000.001         11.93.000.001         11.93.000.001         11.93.000.001         11.93.000.001         11.93.000.001         11.93.000.001         11.93.000.001         11.93.000.001         11.93.000.001         11.93.000.001         11.93.000.001         11.93.000.001         11.93.000.001         11.93.000.001         11.93.000.001         11.93.000.001         11.93.000.001         11.93.000.001         11.93.000.001         11.93.000.001         11.93.000.001         11.93.000.001         11.93.000.001         11.93.000.001         11.93.000.001         11.93.000.001         11.93.000.001         11.93.000.001         11.93.000.001         11.93.000.001         11.93.000.001         11.93.000.001         11.93.000.001         11.93.000.001         11.93.000.001         11.93.000.001         11.93.000.001         11.93.000.001         11.93.000.001         11.93.000.001         11.93.000.001         11.93.000.001         11.93.000.001         11.93.000.001         11.93.000.001         11.93.000.001         11.93.000.001                                                                                                    |                                           |        | Varlık Kayı    | tları                                          |                                    |                        |                         | Ekie                      | Değer Artırımı                     | Tahsis iade Al               | Varlık Kaydı Çıkış 📗 Kurum               | Q Sorgula                        | Raporla Semizle       bişaretle     Diğer işlemler+ |
| No         No         No<                                                                                                    |                                           |        | - No.          |                                                | Ciail No.                          | Markle TOPO            | Muhasebe Hesap          | Managana Bisimi           | Kuran and Kard                     | Kayıtlara Alındığ            | Edinim Dažavi                            | Kauth Dažar                      | Birikmiş                                            |
| 27225         KANTIN VENI YAMM         TCRC (24008         1.1.2.4 · Oniversite                                                                                                    |                                           |        | 2/40           | SILU TEMELI                                    | 162K1124U05                        | 1.1.2.4 - Universite,  | Kodu<br>252.01.01.02.04 | I.L.ANK.UNVST.YAPI.       | . 38.02.00.01 - USI YO.            | Yil                          | 195.880.005                              | 195.880,00b                      | Amortisman<br>3.917,605AKDT                         |
| Dr2224         bina         050100872         1.1.1.1 Hamet Bina. 252.010.01.01         T.C.ANKOUNSTYAP                                                                                                    |                                           |        | 27225          | KANTÎN YERÎ YAPIM                              | 17CBC124008                        | 1.1.2.4 - Üniversite,  | 252.01.01.02.04         | T.C.ANK.ÜNVST.YAPI.       |                                    |                              | 539.980.61ž                              | 539.980.61£                      | 10.799.612Aktif                                     |
| 97223         Mumair         255:099020011000         255:029         AVXARA 01VINRSTE_ 3802.00.01 - 05T VO_2011         25.960.001         25.960.001         25.960.001           97222         KLIMALARAKARKAL         255:0911699512         255.02.99 - Digit Bal                                                                                                    |                                           |        | 27224          | bina                                           | 6050100872                         | 1.1.1.1 - Hizmet Bina. |                         | T.C.ANK.ÜNVST.YAPI.       |                                    |                              | 160.142.400,005                          | 160.142.400,005                  | 12.811.392,00£Aktif                                 |
| 27222         KLIMALAGAMARASL.         255.0.299-0.1ger Bu                                                                                                    |                                           |        | 27223          | klimalar                                       | 2550299020510000                   | 255.02.99 - Diğer Bü   | . 255.02.99             | ANKARA ÜNİVERSİTE.        | 38.02.00.01 - ÜST YÖ.              | 2011                         | 25.960,00b                               | 25.960,00£                       | 25.960,008 Aktif                                    |
| 97221         KUMALAY, MARKAS, 283, 299-1098-1095         435.02.99-1098-109, 293.02         AVAKAB, OWINRESTE, 38.02.00.01-05T YO., 2017         15.163.006         6.055.204.Act           972210         KLETIGINA GCHARL, 255.24/17/31767         255.02.04         AVAKAB, OWINRESTE, 38.02.00.01-05T YO., 2017         15.782.576         15.782.576         25.5156.518.Act           972210         KLETIGINA GCHARL, 255.24/17/31767         255.02.04         AVAKAB, OWINRESTE, 38.02.00.01-05T YO., 2017         125.782.577         125.782.578         15.518.006         A05.518.Act           972210         KLETIGINA GCHARL, 255.24/17/31766         255.02.04         AVAKAB, OWINRESTE, 38.02.00.01-05T YO., 2017         125.782.578         125.578.578         15.518.Act           972218         SWICHLER (MAARTA, 255.24/17/3160         255.02.04         AVAKAB, OWINRESTE, 38.02.00.01-05T YO., 2017         14.274.448         14.274.448         2.454.602Act           972217         SWICHLER (MAARTA, 255.24/17/3160         255.02.04         AVAKAB, OWINRESTE, 38.02.00.01-05T YO., 2017         14.274.448         2.454.602Act           972217         SWICHLER (MAARTA, 255.24/17/31607         255.02.04         AVAKAB, OWINRESTE, 38.02.00.01-05T YO., 2017         14.274.448         2.454.602Act                                                                                                    |                                           |        | 27222          | KLİMALAR(.MARKASI                              | 255.2.99/16/59525                  | 255.02.99 - Diğer Bü   | . 255.02.99             | ANKARA ÜNİVERSİTE.        | 38.02.00.01 - ÛST YÖ               | 2016                         | 22.420.002                               | 22.420.00£                       | 8.968,002 Aktif                                     |
| 27220         LETIŞİM AĞ CİHAZL.         255.2.4/17/31787         255.02.04         ANKARA ÜNİVERSITE                                                                                                    |                                           |        | 27221          | KLİMALAR(.MARKASI                              | 255.2.99/16/59524                  | 255.02.99 - Diğer Bü   | . 255.02.99             | ANKARA ÜNİVERSİTE.        | 38.02.00.01 - ÜST YÖ               | 2016                         | 15.163,005                               | 15.163,005                       | 6.065,20£Aktif                                      |
| Image: Signal and State (Section 1996)         State (Section 1996)         State (Section 1996) |                                           |        | 27220          | ILETIŞİM AĞ CİHAZL                             | 255.2.4/17/31787                   | 255.02.04 - Haberleş.  | . 255.02.04             | ANKARA ÜNİVERSİTE.        | 38.02.00.01 - ÜST YÖ               | 2017                         | 125.782.57Ł                              | 125.782,57b                      | 25.156.512Aktif                                     |
| 27218         3WICHLER (MANTA:         255.2014 - Habering:         255.02.04         ANKARA UNIVERSITE:         38.02.00.01 - 051 YO:         14.274.48E         14.274.48E         2.854.000 Antering:           27217         SWICHLER (MANTA:         255.20.01 - Habering:         255.02.04         ANKARA UNIVERSITE:         38.02.00.01 - 051 YO:         14.274.48E         14.274.48E         2.854.000 Antering:           27217         SWICHLER (MANTA:         255.20.01 - Habering:         255.02.04         ANKARA UNIVERSITE:         38.02.00.01 - 051 YO:         14.274.48E         2.854.000 Antering:                                                                                                    |                                           |        | 27219          | İLETİŞİM AĞ CİHAZL                             | 255.2.4/17/31786                   | 255.02.04 - Haberleş.  | . 255.02.04             | ANKARA ÜNİVERSİTE         | 38.02.00.01 - ŪST YÖ.              | 2017                         | 125.782,575                              | 125.782,57£                      | 25.156,511Aktif                                     |
| 27217         SWICHLER (ANAHTA. 255.2.417/31807         255.02.04 - Haberleg                                                                                                    |                                           |        | 27218          | SWICHLER (ANAHTA                               | 255.2.4/17/31808                   | 255.02.04 - Haberleş.  | . 255.02.04             | ANKARA ÜNİVERSİTE.        | 38.02.00.01 - ÜST YÖ.              | 2017                         | 14.274,485                               | 14.274,485                       | 2.854,90£Aktif                                      |
|                                                                                                    |                                           |        | 27217          | SWICHLER (ANAHTA                               | 255.2.4/17/31807                   | 255.02.04 - Haberleş.  | . 255.02.04             | ANKARA ÜNİVERSİTE.        | 38.02.00.01 - ÜST YÖ.              | 2017                         | 14.274,488                               | 14.274,488                       | 2.854,908Aktif                                      |
|                                                                                                    |                                           |        |                |                                                |                                    |                        |                         | Contract Contract the     |                                    |                              |                                          |                                  |                                                     |

Şu an menüde aktif kullanılan butonların işleyişi şu şekildedir:

**Ekle:** Limit üstü varlıklara ilişkin sicil bilgilerinin sisteme girilmesini sağlar. Manuel muhasebe kaydıyla alım süreci tamamlanmış varlıklar muhasebe birimlerince bu buton vasıtasıyla sisteme kaydedilebilir.

**Varlık Kaydı Çıkış**: Üzerinde işlem yapılan sicili pasif konuma alır. Sicilde kayıtlı varlık ve amortisman tutarları limit üstü olma niteliğini kaybeder. Kayıtlarda yersiz olarak kalmış sicillerin kapatılması ile manuel yapılan çıkış kayıtlarının ardından ilgili sicillerin çıkışının yapılması bu butonla sağlanabilir.

**Kurumiçi Devret**: Aynı kamu idaresine bağlı iki harcama birimi arasında sicillerin devrini sağlar. Sicil bir birimde pasif duruma gelirken diğerinde aktifleşir.

**Not:** Bugüne kadar muhasebe sisteminde sadece limit üstü varlıkların sicil bilgilerine yer verilirken, TKYS'yle sağlanan entegrasyonla birlikte limit altı maddi duran varlıkların da sicil bilgileri Varlık Kaydı İşlemleri içerisinde yer alacaktır. Söz konusu limit altı varlıklar sicilleri kayıtlı olsa bile yıl sonu işlemlerinde %100 amortismana tabi olacaktır. Ancak manuel yapılan girişlerde yukarıda belirtildiği üzere sadece limit üstü maddi duran varlıklar işlem görebilecektir.

Varlık İşlem Fişi İşlemleri, TKYS'den doğrudan muhasebe sistemine gönderilen ÖEB dışı işlemlere ait VİF'ler ile bir ödeme emrine bağlanarak MYS üzerinden gönderilen VİF'lerin görüntülendiği alt menüdür. Ödeme kaydına ekli olarak gelen VİF'ler, işleme dahil olan varlıkların bilgisine erişilebilmesi amacıyla menüde yer almakta olup, bunlar için süreç Ödeme Kaydı İşlemleri içerisinden yürütülmektedir. Buna karşın ÖEB dışı işlemlerden (devretme, devralma, kayıttan düşme, tüketim çıkışı vs..) kaynaklı VİF'ler doğrudan doğruya menüde yer alan **Onayla** ve **İade Et** butonlarıyla işlem görmektedir.

Aşağıdaki ekran görüntüsünde de görüleceği üzere menüde sorgulama yapılarak muhasebe birimine ulaşan VİF'ler ekrana getirilmekte, seçilen VİF'ler için **Onayla** butonuyla otomatik muhasebe kayıtları oluşturulmakta, akabinde Ön Muhasebe Kaydı İşlemleri içerisinden yevmiyeleştirilmesine olanak sağlanmaktadır. Durum bilgisi 'İncelemede' ve 'Onaylandı(İmza Aşamasında)' olan VİF'lerin iadesi, **İade Et** butonu vasıtasıyla sağlanabilir iken 'Tamamlandı' durumundaki VİF'lerin iadesi mümkün değildir.

| inik işlemleri              | a | Varlık İşle      | em Fişi İşlemleri                          |                                 |                               |                    |            |                  |                   |
|-----------------------------|---|------------------|--------------------------------------------|---------------------------------|-------------------------------|--------------------|------------|------------------|-------------------|
| Varlık Kaydı İşlemleri      |   | No               |                                            |                                 |                               | İşlem Türü         |            |                  |                   |
| Varlık İşlem Fişi İşlemleri |   | Belge Numa       | arası                                      |                                 |                               | Durum              | Farket     | mez              |                   |
| Tanımlama İşlemleri         | 5 | Düzenleven       | Harrama Birimi                             |                                 |                               | - Düzenleme Tarihi |            |                  |                   |
| Chestalas                   |   |                  |                                            |                                 |                               |                    |            |                  | 31                |
| TOLESSE.                    |   | Duzenieyen       | i Kurumsai koo                             |                                 |                               | Ŧ                  |            |                  |                   |
| taporlar                    | 2 | Gönderilen       | HarcamaBirimi                              |                                 |                               | w.                 |            |                  |                   |
|                             |   | Varlusie         | em Fişi Kayıtları                          | Düzenleven Kurumsal Kod         | Düzenleven Harcama Birimi     | Düzenleme Tarihi   | Íslem Türü | Durum            | Onayla            |
|                             |   | (1) 2425         | 2018/19 (42543661)                         | 38.02.00.01 - UST YÖNETİM, AKA, | ANKARA ÜNİVERSİTESİ REKTÖRL   | 26.09.2018 14:13   | Devralma   | Incelemede       | Varlik İslem Fisi |
|                             |   | 2424             | 2018/20 (42958312)                         | 38.02.00.01 - UST YÖNETIM, AKA. | ANKARA ÜNİVERSİTESİ REKTÖRL   | 26.09.2018 14:13   | Devralma   | Incelemede       | Varlık İşlem Fişi |
|                             |   | 2423             | 2018/462 (43120198)                        | 38.02.00.01 - ÜST YÖNETİM, AKA. | ANKARA ÜNİVERSİTESİDİL VE TA  | 26.09.2018 14:12   | Bağış Alma | Incelemede       | Varlık İşlem Fişi |
|                             |   | 2414             | 2018/831 (42772580)                        | 38.02.00.01 - UST YÖNETİM, AKA. | A.Ü.SAĞLIK KÜLT.SPORDAİRE BA  | 11.09.2018 11:46   | Satinalma  | Ödeme Sürecinde  | Varlık İşlem Fişi |
|                             |   | (ii) 2413        | 2018/843 (42849276)                        | 38.02.00.01 - UST YÖNETİM, AKA. | A.U.SAĞLIK KÜLT.SPORDAİRE BA  | 14.09.2018 12:03   | Satinalma  | Ödeme Sürecinde  | Varlık İşlem Fişi |
|                             |   | 2400             | 2018/18 (43095065)                         | 38.02.00.01 - ÜST YÖNETİM, AKA. | A.Ü.TÜRK İNKILAP TARİHİ ENSTİ | 25.09.2018 15:11   | Satinalma  | Ödeme Sürecinde  | Varlık İşlem Fişi |
|                             |   | 2399             | 2018/19 (42958883)                         | 38.02.00.01 - ÜST YÖNETİM, AKA. | ANKARA ÜNİVERSİTESİEĞİTİM Bİ  | 26.09.2018 09:32   | Devralma   | Incelemede       | Varlık İşlem Fişi |
|                             |   | 2393             | 2018/359 (42882067)                        | 38.02.00.01 - ÜST YÖNETİM, AKA. | ANKARA ÜNIVERSITESIZIRAAT FA  | 17.09.2018 17:11   | Satinalma  | Öderne Sürecinde | Varlık İşlem Fişi |
|                             |   |                  |                                            | 38.02.00.01 - ÜST YÖNETİM, AKA, | ANKARA ÜNIVERSITESIZIRAAT FA  | 12.09.2018 16:09   | Satinalma  | Ödeme Sürecinde  | Varlık İşlem Fişi |
|                             |   | iii 2392         | 2018/351 (42806285)                        |                                 |                               |                    |            |                  |                   |
|                             |   | 🗐 2392<br>🗐 2391 | 2018/351 (42806285)<br>2018/349 (42806101) | 38.02.00.01 - ÚST YÖNETÍM, AKA. | ANKARA ÜNIVERSITESIZIRAAT FA  | 12.09.2018 16:01   | Satinalma  | Öderne Sürecinde | Varlık İşlem Fişi |

Varlık İşlem Fişi İşlemleri ekranında yer alan VİF'lere ait satırların başındaki "No" sütunundaki sayıya tıklanıldığında aşağıda görüleceği üzere VİF'te yer alan varlıkların ayrıntılı bilgisi yanı sıra, üzerinde yapılan muhasebe işleminin bilgilerine/linklerine ulaşılabilmektedir.

| Varlık İşlemleri               | ۹ | Varlık İşlen | n Fişi İşlemleri |                       |                                                                      |                    |                  |                |                     |                 |                    |            |              |  |
|--------------------------------|---|--------------|------------------|-----------------------|----------------------------------------------------------------------|--------------------|------------------|----------------|---------------------|-----------------|--------------------|------------|--------------|--|
| 👍 Varlık Kaydı işlemleri       |   | No           |                  | : 2430                |                                                                      |                    |                  | Defter Kaynak  | Alt Türü Adı        | : 38.02 - AN    | KARA ÜNİVERSİTES   | Sİ BÜTÇESİ |              |  |
| 📥 Varlık İşlem Fişi İşlemleri  |   | Belge Numara | 151              | : 2018/136 (4295827   | 2)                                                                   |                    |                  | İşlem Türü     |                     | : Devralma      |                    |            |              |  |
| <b>0</b> ° Tanımlama İşlemleri | > | Düzenleyen K | urumsal Kod      | : 38.02.00.01 - ÜST Y | ÖNETİM, AKADEMİK I                                                   | VE İDARİ BİRİMLER  |                  | Düzenleme Ta   | rihi                | : 21.09.2018    | : 21.09.2018       |            |              |  |
| Chamles                        |   | Düzenleyen H | arcama Birimi    | : T.C.ANK.ÜNVST.YAR   | : T.C.ANK.ÜNVST.YAPI İŞLERİ VETEK.DAİRE BAŞKANLIĞI. (VKN:8150395946) |                    |                  |                |                     | : Tamamlan      | di                 |            |              |  |
| Gorevier                       |   | Açıklama     |                  | : Varlık İşlem Fişi   |                                                                      | Belge              |                  | : Varlık İşlem | n Fişi              |                 |                    |            |              |  |
| 🖪 Raporlar                     | > | Varlikla     | r                |                       |                                                                      |                    |                  |                |                     |                 |                    |            |              |  |
|                                |   | Varinkia     | _                |                       |                                                                      |                    |                  |                |                     |                 |                    |            |              |  |
|                                |   | No           | Kod              |                       | Ad                                                                   |                    | Sicil No         |                | Mülkiyet Tahsis Dur | umu             | Pay Orani          |            | Tutar        |  |
|                                |   | 45489        | 255.2.2.1.3-2    |                       | LAZER YAZICILAR - L                                                  | AZER YAZICI        | 255.2.2/17/10078 |                |                     |                 |                    |            | 729,155      |  |
|                                |   | 45490        | 255.2.2.1.3-57   |                       | LAZER YAZICILAR - R                                                  | ENKLI LAZER YAZICI | 255.2.2/17/30042 |                |                     |                 |                    |            | 1.097.405    |  |
|                                |   | 45491        | 255.2.2.1.3-57   |                       | LAZER YAZICILAR - R                                                  | ENKLI DAZER YAZICI | 255.2.2/17/30043 |                |                     |                 |                    |            | 1.097,405    |  |
|                                |   | 45487        | 255.2.2.1.3-2    |                       | LAZER TAZICILAR - L                                                  | AZER TAZICI        | 255.2.2/17/10076 |                |                     |                 |                    |            | 729,130      |  |
|                                |   | Muhase       | ebe Kayıtları    |                       |                                                                      |                    |                  |                |                     |                 |                    |            |              |  |
|                                |   | Defter Yev   | miye No          | Muhasebe Kaydı N      | lo                                                                   | İşlem Tipi         |                  | Muhasebe Kayd  | ı Tarihi            | Açıklama        |                    |            | Toplam Tutar |  |
|                                |   | 2018/28378   |                  | 41003562              |                                                                      | Varlık Devralma    |                  | 21.09.2018     |                     | Belge Numarası: | : 2018/136 (42958) | 272)       | 4.382,25     |  |
|                                |   |              |                  |                       |                                                                      |                    |                  |                |                     |                 |                    |            |              |  |